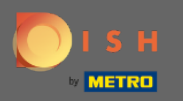

 $(\mathbf{i})$ 

Acum vă aflați în Panoul de administrare din secțiunea Setări . Aici puteți defini și gestiona toate setările relevante pentru funcționalitatea sistemului de rezervare.

| DISH RESERVATION          |                                                                                      |                                      |                                                                                                    | HD*Tu | torial 🛛 📲 🏲 🗸 |  |
|---------------------------|--------------------------------------------------------------------------------------|--------------------------------------|----------------------------------------------------------------------------------------------------|-------|----------------|--|
| Reservations              | CHANNELS                                                                             | like to receive online recervations? | ADMINISTRATION                                                                                                    |       |                |  |
| <b>۳۹</b> Menu            | mough which channels would you                                                       | like to receive online reservations: | confirmed?                                                                                                    |       |                |  |
| 🛎 Guests                  |                                                                                      | G                                    | 4 people ·                                                                                                    |       |                |  |
|                           |                                                                                      | Reserve with Google                  | ENGAGEMENT                                                                                                    |       |                |  |
| 🗠 Reports                 |                                                                                      |                                      | How many minutes/hours in advance would you like to remind your<br>guests about their upcoming reservation?                         |       |                |  |
| 🏟 Settings 👻              |                                                                                      |                                      | 2.0 hours in advance                                                                                                    |       |                |  |
| () Hours                  | САРАСІТУ                                                                             |                                      | Would you like to receive feedback from your guests about their dining                                                              |       |                |  |
| Reservations              | What is the maximum group size for reservations via the reservation widget? 6 people |                                      | Voc                                                                                                    |       |                |  |
| A Tables/Seats            |                                                                                      |                                      |                                                                                                    |       |                |  |
| % Offers                  |                                                                                      |                                      |                                                                                                    |       |                |  |
| ♠ Notifications           | What is the duration of a visit at your restaurant?                                  |                                      | COVID-19 GUEST INFORMATION                                                                                                    |       |                |  |
| 😭 Account                 | A table will be marked occupied for this period of time.                             |                                      | To record the contact details of all guests of a reservation, you can<br>activate here which data should be collected in the widget |       |                |  |
| ⑦ Help                    | 2 hours                                                                              | •                                    |                                                                                                    |       |                |  |
|                           | Show duration in guest confirma                                                      | tion and widget                      | Address                                                                                                    |       |                |  |
|                           | Should customers be able to reserve                                                  | e in 15, 30, or 60 minute intervals? | Other guests names                                                                                                    |       |                |  |
|                           | 30 minutes                                                                           | •                                    | Other guests addresses                                                                                                    |       |                |  |
|                           | LEAD TIME                                                                            |                                      | Other guests phone numbers                                                                                                    |       |                |  |
|                           | How many days in advance can a re                                                    | servation be made?                   |                                                                                                    |       |                |  |
|                           | 365 days in advance                                                                  | •                                    |                                                                                                    |       |                |  |
| Too many guests in house? | How much notice is needed for an o                                                   | online reservation?                  |                                                                                                    |       |                |  |
|                           | 2.0 hours                                                                            | •                                    |                                                                                                    |       |                |  |

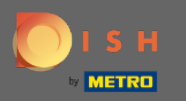

Puteți activa sau dezactiva canalele după cum doriți, făcând clic pe comutatorul desemnat. Notă: Nu uitați să salvați modificările.

| <b>DISH</b> RESERVATION   |                                                                                                    |                                      |                                                                                                    | HD*Tutorial | <u> 4</u><br>2<br>2<br>2<br>2<br>2<br>2<br>2<br>2<br>2<br>2<br>2<br>2<br>2<br>2<br>2<br>2<br>2<br>2<br>2 |  |
|---------------------------|----------------------------------------------------------------------------------------------------|--------------------------------------|----------------------------------------------------------------------------------------------------|-------------|----------------------------------------------------------------------------------------------------|--|
| Reservations              | CHANNELS                                                                                                    |                                      | ADMINISTRATION                                                                                              |             |                                                                                                    |  |
| <b>₩1</b> Menu            | Through which channels would you                                                                                | like to receive online reservations? | Up to what group size would you like reservations to be automatically confirmed?                            |             |                                                                                                    |  |
| 🛎 Guests                  | F                                                                                                    | G                                    | 4 people -                                                                                                  |             |                                                                                                    |  |
| Feedback                  | Online Widget                                                                                                   | Reserve with Google                  | ENGAGEMENT                                                                                                  |             |                                                                                                    |  |
| 🗠 Reports                 |                                                                                                    |                                      | How many minutes/hours in advance would you like to remind your<br>guests about their upcoming reservation? |             |                                                                                                    |  |
| 🌣 Settings 👻              |                                                                                                    |                                      | 2.0 hours in advance 🔹                                                                                      |             |                                                                                                    |  |
| () Hours                  | CAPACITY                                                                                                    |                                      |                                                                                                    |             |                                                                                                    |  |
| Reservations              | What is the maximum group size for                                                                              | r reservations via the reservation   | experience?                                                                                                 |             |                                                                                                    |  |
| A Tables/Seats            | widget?                                                                                                    |                                      | Yes 🔹                                                                                                    |             |                                                                                                    |  |
| % offere                  | 6 people                                                                                                    | •                                    |                                                                                                    |             |                                                                                                    |  |
| % Offers                  | What is the duration of a visit at your restaurant?<br>A table will be marked occupied for this period of time. |                                      | COVID-19 GUEST INFORMATION                                                                                  |             |                                                                                                    |  |
| 4 Notifications           |                                                                                                    |                                      | To record the contact details of all quests of a recordation you can                                        |             |                                                                                                    |  |
| Account                   | 2 hours                                                                                                    | •                                    | activate here which data should be collected in the widget                                                  |             |                                                                                                    |  |
| ⑦ Help                    | Show duration in guest confirmation                                                                             | tion and widget                      | Address                                                                                                    |             |                                                                                                    |  |
|                           | Should customers be able to reserve                                                                             | in 15, 30, or 60 minute intervals?   | Other guests names                                                                                          |             |                                                                                                    |  |
|                           | 30 minutes                                                                                                    | •                                    | Other guests addresses                                                                                      |             |                                                                                                    |  |
|                           | LEAD TIME                                                                                                    |                                      | Other guests phone numbers                                                                                  |             |                                                                                                    |  |
|                           | How many days in advance can a res                                                                              | servation be made?                   |                                                                                                    |             |                                                                                                    |  |
|                           | 365 days in advance                                                                                             | •                                    |                                                                                                    |             |                                                                                                    |  |
| Too many guests in house? | How much notice is needed for an o                                                                              | nline reservation?                   |                                                                                                    |             |                                                                                                    |  |
| Pause online reservations | 2.0 hours                                                                                                    | •                                    |                                                                                                    |             |                                                                                                    |  |

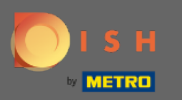

În limita <mark>capacității</mark>, puteți ajusta detalii privind dimensiunea maximă a grupului, durata rezervărilor și dacă durata ar trebui să fie afișată oaspetelui și la ce intervale oaspetele ar trebui să poată rezerva o masă.

| <b>DISH</b> RESERVATION   |                                                                     |                                      |                                                                                                    | HD*Tutorial | <u> </u> | • |
|---------------------------|---------------------------------------------------------------------|--------------------------------------|----------------------------------------------------------------------------------------------------|-------------|----------|---|
| Reservations              | CHANNELS                                                            |                                      | ADMINISTRATION                                                                                              |             |          |   |
| ₩1 Menu                   | Through which channels would you                                    | like to receive online reservations? | Up to what group size would you like reservations to be automatically confirmed?                            |             |          |   |
| 🐣 Guests                  | G                                                                   | <u> </u>                             | 4 people 👻                                                                                                  |             |          |   |
| Feedback                  |                                                                     | G                                    | ENGAGEMENT                                                                                                  |             |          |   |
| 🗠 Reports                 |                                                                     | Reserve with Google                  | How many minutes/hours in advance would you like to remind your<br>quests about their upcoming reservation? |             |          |   |
| 🌣 Settings 🗕              |                                                                     |                                      | 2.0 hours in advance                                                                                        |             |          |   |
| () Hours                  | CAPACITY                                                            |                                      | Would you like to receive feedback from your quests about their dining                                      |             |          |   |
|                           | What is the maximum group size for reservations via the reservation |                                      | experience?                                                                                                 |             |          |   |
| A Tables/Seats            | widget?                                                             |                                      | Yes                                                                                                    |             |          |   |
| % Offers                  |                                                                     |                                      |                                                                                                    |             |          |   |
| ↓ Notifications           | What is the duration of a visit at your restaurant?                 |                                      | COVID-19 GUEST INFORMATION                                                                                  |             |          |   |
| 👚 Account                 | A table will be marked occupied for this period of time.            |                                      | To record the contact details of all guests of a reservation, you can                                       |             |          |   |
| ⑦ Help                    | 2 hours                                                             | •                                    | activate here which data should be collected in the widget                                                  |             |          |   |
|                           | Show duration in guest confirma                                     | tion and widget                      | □ Address                                                                                                   |             |          |   |
|                           | Should customers be able to reserve                                 | e in 15, 30, or 60 minute intervals? | Other guests names                                                                                          |             |          |   |
|                           | 30 minutes                                                          | •                                    | Other guests addresses                                                                                      |             |          |   |
|                           | LEAD TIME                                                           |                                      | Other guests phone numbers                                                                                  |             |          |   |
|                           | How many days in advance can a re                                   | servation be made?                   |                                                                                                    |             |          |   |
|                           | 365 days in advance                                                 | •                                    |                                                                                                    |             |          |   |
| Too many guests in house? | How much notice is needed for an o                                  | nline reservation?                   |                                                                                                    |             |          |   |
| Pause online reservations | 2.0 hours                                                           | -                                    |                                                                                                    |             |          |   |

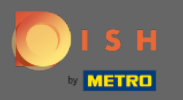

În timpul de livrare, veți putea configura cu câte zile în avans poate fi făcută o rezervare și câtă notificare este necesară pentru o rezervare online.

| DISH RESERVATION                                                                                                    |                                                                                                    |                                                                                                    | HD*Tutorial Ale V (다)                       |
|----------------------------------------------------------------------------------------------------|----------------------------------------------------------------------------------------------------|----------------------------------------------------------------------------------------------------|---------------------------------------------|
| 🛢 Reservations<br>🎢 Menu                                                                                                    | Online Widget                                                                                                    | ENGAGEMENT<br>How many minutes/hours in advance would you like to remind your<br>guests about their upcoming reservation?                                                                                     |                                             |
| 🐣 Guests                                                                                                    |                                                                                                    | 2.0 hours in advance                                                                                                    |                                             |
| ☺ Feedback<br>唑 Reports                                                                                                    | CAPACITY<br>What is the maximum group size for reservations via the reservation<br>widget?                                                                                                    | Would you like to receive feedback from your guests about their dining experience?                                                                                                    |                                             |
| 💏 Sottings =                                                                                                    | 6 people 🔹                                                                                                    |                                                                                                    |                                             |
| <ul> <li>♥ Octings 1</li> <li>♥ Hours</li> <li>♥ Reservations</li> <li>₱ Tables/Seats</li> <li>% Offers</li> <li>↓ Notifications</li> <li>♥ Account</li> <li>♥ Help</li> </ul> | What is the duration of a visit at your restaurant?         A table will be marked occupied for this period of time.         2 hours         Show duration in guest confirmation and widget         Should customers be able to reserve in 15, 30, or 60 minute intervals?         30 minutes | COVID-19 GUEST INFORMATION To record the contact details of all guests of a reservation, you can activate here which data should be collected in the widget Address Other guests names Other guests addresses |                                             |
|                                                                                                    | LEAD TIME                                                                                                    | Other guests phone numbers                                                                                                    |                                             |
|                                                                                                    | How many days in advance can a reservation be made?          365 days in advance       •         How much notice is needed for an online reservation?       2.0 hours                                                                                                    | SAVE                                                                                                    |                                             |
| Too many guests in house?<br>Pause online reservations                                                                                                    | Designed by Hospitality Digital GmbH. All rights reserved.                                                                                                    |                                                                                                    | FAQ   Terms of use   Imprint   Data Privacy |

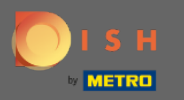

În cadrul administrării punctelor, puteți ajusta la ce dimensiunea grupului rezervările nu vor mai fi confirmate automat.

| <b>DISH</b> RESERVATION   |                                                          |                                      |                                                                                                    | HD*Tutorial | <u> </u> | • |
|---------------------------|----------------------------------------------------------|--------------------------------------|----------------------------------------------------------------------------------------------------|-------------|----------|---|
| Reservations              | CHANNELS                                                 |                                      | ADMINISTRATION                                                                                           |             |          |   |
| <b>۳1</b> Menu            | Through which channels would you                         | like to receive online reservations? | Up to what group size would you like reservations to be automatically confirmed?                         |             |          |   |
| 🛎 Guests                  |                                                          | G                                    | 4 people 👻                                                                                               |             |          |   |
| ③ Feedback                | Online Widget                                            | Reserve with Google                  | ENGAGEMENT                                                                                               |             |          |   |
| 🗠 Reports                 |                                                          |                                      | How many minutes/hours in advance would you like to remind your guests about their upcoming reservation? |             |          |   |
| 🌣 Settings 👻              |                                                          |                                      | 2.0 hours in advance 🔹                                                                                   |             |          |   |
| () Hours                  | CAPACITY                                                 |                                      |                                                                                                    |             |          |   |
| D Reservations            | What is the maximum group size fo                        | r reservations via the reservation   | experience?                                                                                              |             |          |   |
|                           | widget?                                                  |                                      | Yes                                                                                                    |             |          |   |
| Hables/Seats              |                                                          |                                      |                                                                                                    |             |          |   |
| % Offers                  |                                                          |                                      | COVID 19 CHEST INFORMATION                                                                               |             |          |   |
| ♀ Notifications           | what is the duration of a visit at your restaurant?      |                                      |                                                                                                    |             |          |   |
| 🕆 Account                 | A table will be marked occupied for this period of time. |                                      | To record the contact details of all guests of a reservation, you can                                    |             |          |   |
| @ Help                    | 2 hours                                                  | •                                    | activate here which data should be collected in the widget                                               |             |          |   |
|                           | Show duration in guest confirmation                      | ition and widget                     | Address                                                                                                  |             |          |   |
|                           | Should customers be able to reserve                      | e in 15, 30, or 60 minute intervals? | Other guests names                                                                                       |             |          |   |
|                           | 30 minutes                                               | •                                    | Other guests addresses                                                                                   |             |          |   |
|                           | LEAD TIME                                                |                                      | Other guests phone numbers                                                                               |             |          |   |
|                           | How many days in advance can a re                        | servation be made?                   |                                                                                                    |             |          |   |
|                           | 365 days in advance                                      | •                                    |                                                                                                    |             |          |   |
| Too many guests in house? | How much notice is needed for an o                       | online reservation?                  |                                                                                                    |             |          |   |
| Pause online reservations | 2.0 hours                                                | •                                    |                                                                                                    |             |          |   |

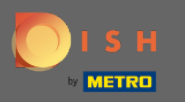

În cadrul punctului de angajament, setați cu câte minute/ore înainte unui oaspete i se va reaminti despre rezervarea viitoare și dacă clientul dorește să primească feedback de la oaspete cu privire la experiența sa culinară.

| <b>DISH</b> RESERVATION                                |                                                         |                                      |                                                                                                    | HD*Tutorial | ** ~ • |  |
|--------------------------------------------------------|---------------------------------------------------------|--------------------------------------|----------------------------------------------------------------------------------------------------|-------------|--------|--|
| E Reservations                                         | CHANNELS                                                |                                      | ADMINISTRATION                                                                                                    |             |        |  |
| <b>۳</b> ۱ Menu                                        | Through which channels would you                        | like to receive online reservations? | Up to what group size would you like reservations to be automatically confirmed?                                                    |             |        |  |
| 🛎 Guests                                               | F                                                       | C                                    | 4 people -                                                                                                    |             |        |  |
| e Feedback                                             |                                                         | Perenve with Google                  | ENGAGEMENT                                                                                                    |             |        |  |
| 🗠 Reports                                              |                                                         |                                      | How many minutes/hours in advance would you like to remind your<br>guests about their upcoming reservation?                         |             |        |  |
| 🏟 Settings 👻                                           |                                                         |                                      | 2.0 hours in advance 🔹                                                                                                    |             |        |  |
| <ul> <li>③ Hours</li> <li>☑ Reservations</li> </ul>    | CAPACITY<br>What is the maximum group size for          | r reservations via the reservation   | Would you like to receive feedback from your guests about their dining experience?                                                  |             |        |  |
| A Tables/Seats                                         | widget?                                                 |                                      | Yes 🔹                                                                                                    |             |        |  |
|                                                        | 6 people 🔹                                              |                                      |                                                                                                    |             |        |  |
| % Offers                                               | What is the duration of a visit at your restaurant?     |                                      | COVID-19 GUEST INFORMATION                                                                                                    | -           |        |  |
| A Notifications                                        | A table will be marked occupied for this period of time |                                      |                                                                                                    |             |        |  |
| A Account                                              | 2 hours                                                 | •                                    | To record the contact details of all guests of a reservation, you can<br>activate here which data should be collected in the widget |             |        |  |
| ⑦ Help                                                 | Show duration in guest confirmation                     | tion and widget                      | Address                                                                                                    |             |        |  |
|                                                        | Should customers be able to reserve                     | e in 15, 30, or 60 minute intervals? | Other guests names                                                                                                    |             |        |  |
|                                                        | 30 minutes                                              | •                                    | Other guests addresses                                                                                                    |             |        |  |
|                                                        | LEAD TIME                                               |                                      | Other guests phone numbers                                                                                                    |             |        |  |
|                                                        | How many days in advance can a re                       | servation be made?                   |                                                                                                    |             |        |  |
|                                                        | 365 days in advance                                     | •                                    |                                                                                                    |             |        |  |
| Too many guests in house?<br>Pause online reservations | How much notice is needed for an o                      | nline reservation?                   |                                                                                                    |             |        |  |
|                                                        | 2.0 10015                                               | •                                    |                                                                                                    |             |        |  |

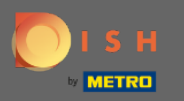

Din cauza Covid-19, în unele regiuni este obligatorie înregistrarea datelor suplimentare despre oaspeți. Cu DISH Reservation puteți extinde datele colectate din widget. Pentru a edita, faceți clic pe câmpurile desemnate.

| <b>DISH</b> RESERVATION     |                                                                             |                                      |                                                                                                    | HD*Tutorial | <u> 취</u> 분 ~ | • |
|-----------------------------|-----------------------------------------------------------------------------|--------------------------------------|----------------------------------------------------------------------------------------------------|-------------|---------------|---|
| E Reservations              | CHANNELS                                                                    |                                      | ADMINISTRATION                                                                                                    |             |               |   |
| ۳ <b>1</b> Menu             | Through which channels would you                                            | like to receive online reservations? | Up to what group size would you like reservations to be automatically<br>confirmed?                                                 |             |               |   |
| 🛎 Guests                    | LC <sup>2</sup>                                                             | C                                    | 4 people -                                                                                                    |             |               |   |
| eedback                     | Online Widget                                                               | Reserve with Google                  | ENGAGEMENT                                                                                                    |             |               |   |
| 🗠 Reports                   | •                                                                           |                                      | How many minutes/hours in advance would you like to remind your<br>guests about their upcoming reservation?                         |             |               |   |
| 🏟 Settings 👻                |                                                                             |                                      | 2.0 hours in advance                                                                                                    |             |               |   |
| ⊙ Hours                     | CAPACITY                                                                    | r reservations via the reservation   | Would you like to receive feedback from your guests about their dining experience?                                                  |             |               |   |
|                             | what is the maximum group size for reservations via the reservation widget? |                                      | Ves                                                                                                    |             |               |   |
| 🛱 Tables/Seats              | 6 people -                                                                  |                                      |                                                                                                    |             |               |   |
| % Offers<br>♀ Notifications | What is the duration of a visit at your restaurant?                         |                                      | COVID-19 GUEST INFORMATION                                                                                                    | 7           |               |   |
| 倄 Account                   | A table will be marked occupied for this period of time.                    |                                      | To record the contact details of all guests of a reservation, you can<br>activate here which data should be collected in the widget |             |               |   |
| ⑦ Help                      | Show duration in guest confirmat                                            | tion and widget                      | Address                                                                                                    |             |               |   |
|                             | Should customers be able to reserve                                         | in 15, 30, or 60 minute intervals?   | Other guests names                                                                                                    |             |               |   |
|                             | 30 minutes                                                                  | •                                    | Other guests addresses                                                                                                    |             |               |   |
|                             | LEAD TIME                                                                   |                                      | Other guests phone numbers                                                                                                    |             |               |   |
|                             | How many days in advance can a res                                          | servation be made?                   | L                                                                                                    | <b>_</b>    |               |   |
|                             | 365 days in advance                                                         | •                                    |                                                                                                    |             |               |   |
| Too many quests in house?   | How much notice is needed for an o                                          | nline reservation?                   |                                                                                                    |             |               |   |
| Pause online reservations   | 2.0 hours                                                                   | -                                    |                                                                                                    |             |               |   |

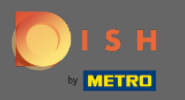

## Asta e. Esti gata. Faceți clic pe salvare pentru a aplica modificările.

| <b>DISH</b> RESERVATION                                                                                  |                                                                                                    |                                                                                                    | HD*Tutorial   첼볼 🗸 🕞                        |
|----------------------------------------------------------------------------------------------------|----------------------------------------------------------------------------------------------------|----------------------------------------------------------------------------------------------------|---------------------------------------------|
| 目 Reservations<br>୩ Menu                                                                                 | Online Widget                                                                                                    | ENGAGEMENT<br>How many minutes/hours in advance would you like to remind your<br>guests about their upcoming reservation?                                   |                                             |
| 📇 Guests                                                                                                 |                                                                                                    | 2.0 hours in advance 🔹                                                                                                    |                                             |
| e Feedback Reports                                                                                       | CAPACITY<br>What is the maximum group size for reservations via the reservation<br>widget?                                           | Would you like to receive feedback from your guests about their dining experience?                                                                          |                                             |
|                                                                                                    | 6 people                                                                                                    | Yes 👻                                                                                                    |                                             |
| <ul> <li>✿ Settings →</li> <li>④ Hours</li> <li>Ø <u>Reservations</u></li> <li>A Tables/Seats</li> </ul> | What is the duration of a visit at your restaurant?         A table will be marked occupied for this period of time.         2 hours | COVID-19 GUEST INFORMATION To record the contact details of all guests of a reservation, you can activate here which data should be collected in the widget |                                             |
| % Offers                                                                                                 | Show duration in guest confirmation and widget                                                                                       |                                                                                                    |                                             |
| ♣ Notifications ♣ Account                                                                                | Should customers be able to reserve in 15, 30, or 60 minute intervals?                                                               | Other guests names                                                                                                    |                                             |
|                                                                                                    | so minutes                                                                                                    | Other guests addresses                                                                                                    |                                             |
| <u> пер</u>                                                                                              | LEAD TIME                                                                                                    | Other guests phone numbers                                                                                                    |                                             |
|                                                                                                    | How many days in advance can a reservation be made?       365 days in advance                                                        |                                                                                                    |                                             |
|                                                                                                    | How much notice is needed for an online reservation?                                                                                 |                                                                                                    |                                             |
|                                                                                                    | 2.0 hours •                                                                                                    |                                                                                                    |                                             |
|                                                                                                    |                                                                                                    | SAVE                                                                                                    |                                             |
| Too many guests in house?<br>Pause online reservations                                                   | Designed by Hospitality Digital GmbH. All rights reserved.                                                                           |                                                                                                    | FAQ   Terms of use   Imprint   Data Privacy |